| Sup         | pplier Profile - The Great T 🗙 🎩 System for Awar | rd Manag 🗙 🕂 🕂                                              |                                                    | - 🗆 X                                        |
|-------------|--------------------------------------------------|-------------------------------------------------------------|----------------------------------------------------|----------------------------------------------|
| 4           | (i) ▲ https://solutions.sciquest.com/apps/Route  | r/CorporateInfo?ParamAction=selectTab&CMMSP_                | SupplierID=18790427&tmst C Q Search                | ☆ 自 🔸 ⋒ 💟 ☰                                  |
| Â           | TBR<br>CENTRAL eSHOP                             |                                                             | Amy Watts 🔻 🔺 🏴 🚺                                  | ▲ <sup>2</sup> 📜 0.00 USD Search (Alt+Q) Q ^ |
| _           | Supplier Management > Manage Suppliers > Se      | arch for a Supplier 🗢 🔉 Supplier Profile - The Great TN Piz | zza Co.                                            |                                              |
|             |                                                  |                                                             |                                                    |                                              |
| <u> </u>    | The Great TN Pizza Co. 🚯                         | General                                                     |                                                    | Supplier Actions 💌 📍                         |
|             | Supplier Number P20155812                        | Company Information                                         |                                                    |                                              |
| Ø           | Registration Status None                         | Supplier Name                                               | The Great TN Pizza Co.                             |                                              |
|             | View Supplier Registration                       | Doing Business As (DBA)                                     | Dominos                                            |                                              |
| Ē           |                                                  | Other Names                                                 |                                                    |                                              |
|             | (                                                | Country of Origin                                           | <u> </u>                                           |                                              |
|             | About 🗸                                          | Aliases                                                     |                                                    |                                              |
|             | Supplier 360                                     | Supplier Number                                             | P20155812 Edit                                     |                                              |
| <b>h</b> .  | Summary                                          | Third Party Reference Number                                | No Value Edit                                      |                                              |
|             | General                                          | SciQuest Supplier ID                                        | 18790427                                           |                                              |
| <b>e</b> tr | Additional Information                           | Active for Shopping                                         | $\checkmark$                                       |                                              |
|             | Supplier Classes                                 | Legal Structure                                             | Limited Liability Company - Partnership 🖌 When leg | al structure is an individual/sole proprie   |
| Ċ.          | System Settings                                  | Tax Identification Number                                   | 263693921 or LLC be                                | e sure you select a 1099 income code type    |
|             | Contacts and Locations                           | VAT Registration Number                                     |                                                    | , , , , , , , , , , , , , , , , , , , ,      |
|             | Diversity >                                      | Are you exempt from backup withholding?                     | ○ Yes ○ No                                         |                                              |
|             | Workflow and Review                              | Does your business have a DUNS number?                      | ⊖ Yes ⊖ No                                         |                                              |
|             | Legal and Compliance                             | Web Site URL                                                |                                                    |                                              |
|             | Accounts Payable                                 | RSS Feed URL                                                | ۵                                                  |                                              |
|             | eProcurement                                     | Please select one of the following 1099                     |                                                    |                                              |
|             | View History                                     | Income codes                                                | Sel                                                | lect Income Type Code here                   |
|             | View Email Logs                                  | SAM Verification (Not visible to Supplier)                  | No file selected Upload                            |                                              |
|             |                                                  | Which Tennessee Board of Regent School(s)                   | -                                                  |                                              |
|             |                                                  | would you like to do business with? Select all              | Edit                                               |                                              |
|             |                                                  | that apply.                                                 |                                                    |                                              |
|             |                                                  | Business Information                                        |                                                    |                                              |
|             |                                                  | Year Established                                            | УУУУУ                                              |                                              |
|             |                                                  | Number of Employees                                         | 11                                                 |                                              |
|             |                                                  | Business Description                                        |                                                    |                                              |
|             |                                                  |                                                             |                                                    |                                              |
|             |                                                  |                                                             |                                                    |                                              |
| ~           |                                                  |                                                             | 2500 characters remaining expand   clear           |                                              |
| 0-0         |                                                  | 2015 Annual Revenue/Receipts                                | BE S                                               | URE TO SAVE CHANGES AT BOTTO                 |
|             |                                                  | 2014 Annual Revenue/Receipts                                | OF 7                                               | THE SCREEN ~                                 |

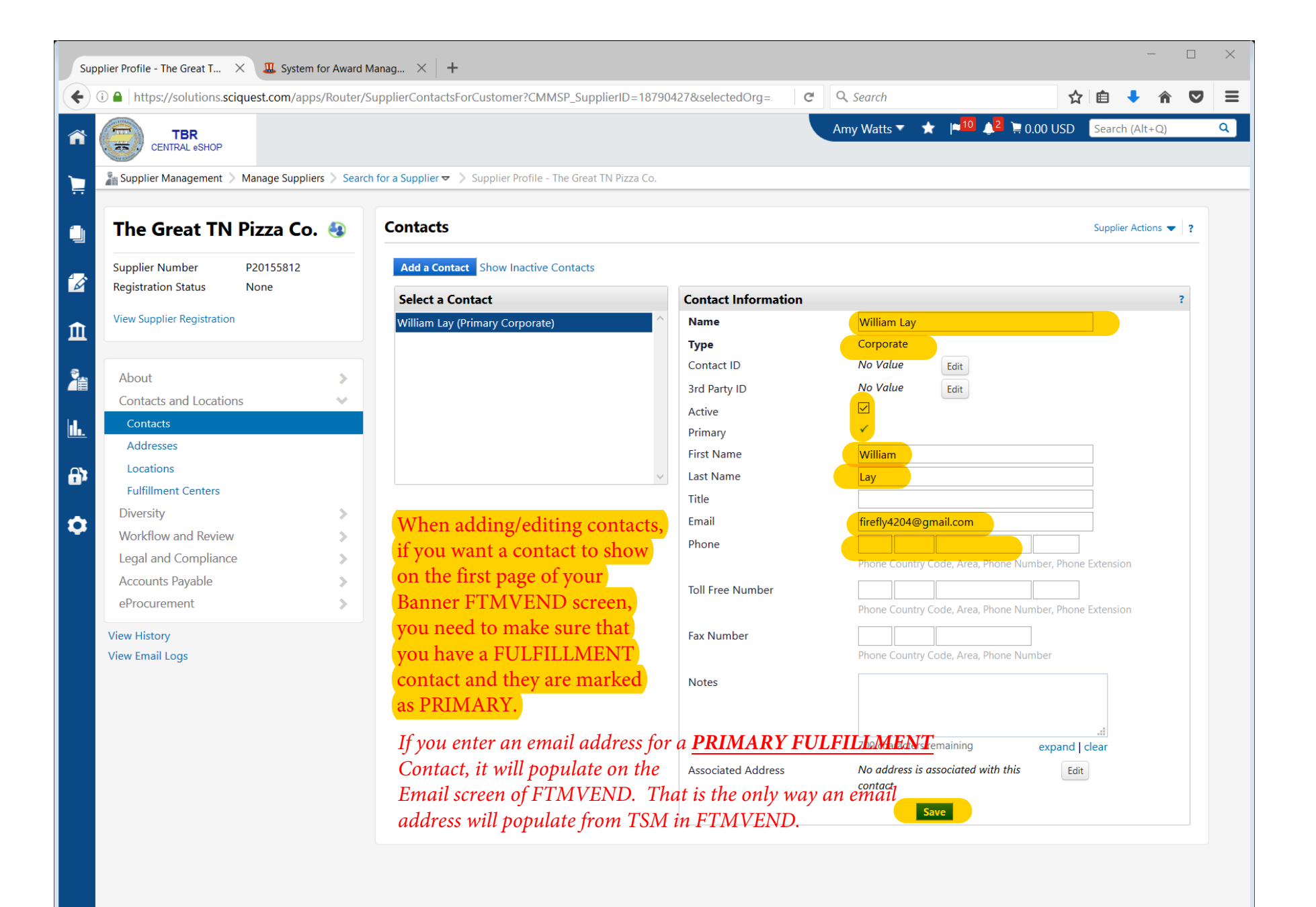

| https://solutions.sciquest.com/apps/Router/     | SupplierAddressesForCustomer?CMMSP_SupplierID=1879              | 0427&selectedOrg C  | <b>Q</b> Search                        | ☆ 自 ♣ 斋 (            |
|-------------------------------------------------|-----------------------------------------------------------------|---------------------|----------------------------------------|----------------------|
| TBR                                             |                                                                 |                     | Amy Watts 🔻 🔺 🍽 🍂 🖄 🧰 0.00             | USD Search (Alt+Q)   |
| CENTRAL eSHOP                                   |                                                                 |                     |                                        |                      |
| Supplier Management > Manage Suppliers > Searce | ch for a Supplier ▼ > Supplier Profile - The Great TN Pizza Co. |                     |                                        |                      |
| he Great TN Dizza Co 🗛                          | Addresses                                                       |                     |                                        | Supplier Actions 👻 💈 |
|                                                 |                                                                 |                     |                                        |                      |
| pplier Number P20155812                         | Add an Address Show Inactive Addresses                          |                     |                                        |                      |
| gistration status None                          | Select an Address                                               | Address Information |                                        | ?                    |
| w Supplier Registration                         | 6402 Asheville Hwy (Primary Fulfillment)                        | Name                | 6402 Asheville Hwy                     |                      |
|                                                 | 12604 Sweet Gate Ln (Primary Remittance)                        | Address Type        | Fulfillment                            |                      |
| About                                           |                                                                 | Address ID          | No Value Edit                          |                      |
| Contacts and Locations                          |                                                                 | 3rd Party ID        | No Value Edit                          |                      |
| Contacts                                        |                                                                 | Active              |                                        |                      |
| Addresses                                       |                                                                 | Primary             |                                        |                      |
| Locations                                       |                                                                 | Delivery Method     | Email                                  |                      |
| Fulfillment Centers                             | · · · · · · · · · · · · · · · · · · ·                           | Email               | firefly4204@gmail.com                  |                      |
| Diversity >                                     |                                                                 | Confirm Email       | firefly4204@gmail.com                  |                      |
| Vorkflow and Review                             | In order for a PO to distribute                                 | Country             | United States                          | ~                    |
| egal and Compliance                             | correctly, a Fulfillment                                        | Street Line 1       | 6402 Asheville Hwy                     |                      |
| ccounts Payable                                 | address must be marked                                          | Street Line 2       |                                        |                      |
| Procurement >                                   | PRIMARY, and you must                                           | Street Line 3       |                                        |                      |
| w History                                       | choose either FAX or EMAIL                                      | City/Town           | Knoxville                              |                      |
| w Email Logs                                    | delivery method and enter                                       | State/Province      | TN                                     |                      |
|                                                 | the fax # or email address                                      | Postal Code         | 37924-2807                             |                      |
|                                                 | accordingly.                                                    | Phone               | Example: 12345 or 12345-6789           |                      |
|                                                 |                                                                 | - Holic             | Phone Country Code, Area, Phone Number | er, Phone Extension  |
|                                                 |                                                                 | Toll Free Number    |                                        |                      |
|                                                 |                                                                 |                     | Phone Country Code, Area, Phone Numbe  | er, Phone Extension  |
|                                                 | *Note-If the Fulfillment and/or                                 | Fax Number          |                                        |                      |
|                                                 | Remittance address is not mark                                  | ed                  | Phone Country Code, Area, Phone Number | er                   |
|                                                 | Primary it will not populate vo                                 | Notes               |                                        |                      |
|                                                 | DO/AD defaults on the first tax                                 | n of                |                                        |                      |
|                                                 | FO/AF aejaulis on the jirst page                                | e Uj                |                                        |                      |
|                                                 | FINIVEND. You will have to s                                    | et                  | 700 characters remaining e             | xpand   clear        |
|                                                 | those before you sync.                                          |                     | Save                                   |                      |

| upplier Profile - The Great T $	imes$ System for Award Manag $	imes$ +                                                                                                    |                            |                                                | _                     |              | × |
|----------------------------------------------------------------------------------------------------|----------------------------|------------------------------------------------|-----------------------|--------------|---|
| (i) 🖨   https://solutions.sciquest.com/apps/Router/SupplierAddressesForCustomer?CMMSP_SupplierID=187                                                                                                    | 90427&selectedOrg          | C Search                                       | ☆ 自 🔸                 | r 🗸          | Ξ |
| ТВР                                                                                                    |                            | Amy Watts 🔻 🔺 🍽 🎝 📜 0.00                       | ) USD Search (Alt+0   | 2)           | ۹ |
| CENTRAL eSHOP                                                                                                    |                            |                                                |                       |              |   |
| Supplier Management > Manage Suppliers > Search for a Supplier 🗢 > Supplier Profile - The Great TN Pizza Co.                                                                                                    |                            |                                                |                       |              |   |
|                                                                                                    |                            |                                                |                       |              |   |
| The Great TN Pizza Co. 🚯 Addresses                                                                                                    |                            |                                                | Supplier Action       | s <b>• ?</b> |   |
| Supplier Number     P20155812     Add an Address     Show Inactive Addresses       Registration Status     None     Image: Control of the status     Image: Control of the status     Image: Contre     Image: Contre     Im |                            |                                                |                       |              |   |
| Select an Address                                                                                                    | Address Information        | n                                              |                       | ?            |   |
| View Supplier Registration 6402 Asheville Hwy (Primary Fulfillment)                                                                                                    | Name                       | 12604 Sweet Gate Ln                            |                       |              |   |
| 12604 Sweet Gate Ln (Primary Remittance)                                                                                                    | Address Type               | Remittance                                     |                       |              |   |
| About                                                                                                    | Address ID                 | No Value                                       |                       |              |   |
| Contacts and Locations                                                                                                    |                            |                                                |                       |              |   |
| Contacts                                                                                                    | Primary                    |                                                |                       |              |   |
| Addresses                                                                                                    | Country                    | United States                                  | ~                     |              |   |
| Locations                                                                                                    | Street Line 1              | 1260 Sweet Gate Lane                           |                       |              |   |
| Fulfillment Centers                                                                                                    | Street Line 2              |                                                |                       |              |   |
| Workflow and Review You need to have a                                                                                                    | Street Line 3              |                                                |                       |              |   |
| Legal and Compliance                                                                                                    | City/Town                  | Knoxville                                      |                       |              |   |
| Accounts Pavable <b>know it is the primary</b>                                                                                                    | State/Province             | TN                                             |                       |              |   |
| eProcurement > remittance then mark it                                                                                                    | Postal Code                | 37922-5587                                     |                       |              |   |
| primary.                                                                                                    | Phone                      | Example: 12345 or 12345-6789                   |                       |              |   |
| View Email Logs                                                                                                    |                            | Phone Country Code, Area, Phone Numbe          | er, Phone Extension   |              |   |
|                                                                                                    | Toll Free Number           |                                                |                       |              |   |
|                                                                                                    |                            | Phone Country Code, Area, Phone Numbe          | er, Phone Extension   |              |   |
|                                                                                                    | Fax Number                 |                                                |                       |              |   |
|                                                                                                    |                            | Phone Country Code, Area, Phone Numbe          | er                    |              |   |
|                                                                                                    | Notes                      |                                                |                       |              |   |
|                                                                                                    |                            |                                                |                       |              |   |
|                                                                                                    |                            | 700 characters remaining                       | .::                   |              |   |
|                                                                                                    |                            | roo characters remaining e                     | xpariu   ciedi        |              |   |
|                                                                                                    |                            | Save                                           |                       |              |   |
|                                                                                                    |                            |                                                |                       |              |   |
|                                                                                                    |                            |                                                |                       |              |   |
|                                                                                                    |                            |                                                |                       |              |   |
|                                                                                                    |                            |                                                |                       |              |   |
| //solutions.sciquest.com/apps/Router/SupplierAddressesForCustomer?CMMSP_SupplierID=18790427&selectedOrg=30000865                                                                                                    | &ResultsSelectedId=&Param/ | Action=Display&tmstmp=1476476028113&HideInacti | ve=true&Selected=1291 | 30301#       |   |

| TBR<br>CENTRAL eSHOP                                |                   |                                            |                              | Amy Watts 🗙 🔭 🔽 📮 0      | Search (Alt+Q)   |   |
|-----------------------------------------------------|-------------------|--------------------------------------------|------------------------------|--------------------------|------------------|---|
| Supplier Management > Manage S                      | uppliers > Search | n for a Supplier 🗢 > Supplier Profile - Ti | e Great TN Pizza Co.         |                          |                  |   |
| The Great TN Pizza                                  | Co. 🍕             | Тах                                        |                              |                          | Supplier Actions | ? |
| Supplier Number P201558<br>Registration Status None | 12                | Tax Information                            | Edit Tax Informati           | ion                      |                  |   |
| View Supplier Registration                          |                   | W-9                                        | Tax Type<br>Tax Document Nan | W-9<br>ne W-9            |                  |   |
|                                                     |                   |                                            | Tax Document Year            | 2016 ~                   |                  |   |
| About                                               | >                 |                                            | Tax Documentation            | LW9 Replace 💌            |                  |   |
| Contacts and Locations                              | >                 |                                            | e-Signature                  | ×                        |                  |   |
| Diversity                                           | >                 |                                            |                              | Download Pre-populated 1 | Tax Document     |   |
| Workflow and Review                                 | >                 |                                            | $\sim$                       | Save                     |                  |   |
| Legal and Compliance                                | ~                 | Add Tax Info                               | rmation                      |                          |                  |   |
| Contracts                                           |                   |                                            |                              |                          |                  |   |
| Insurance                                           |                   |                                            |                              |                          |                  |   |
| Tax                                                 | -                 | Attack o W O if .                          | are have an a                |                          |                  |   |
| Tax Custom Fields                                   |                   | Attach a w-9 h y                           | ou nave one.                 |                          |                  |   |
| OFAC SDN Information                                |                   |                                            |                              |                          |                  |   |
| TIN Information                                     |                   |                                            |                              |                          |                  |   |
| Accounts Payable                                    | >                 |                                            |                              |                          |                  |   |
| eProcurement                                        | >                 |                                            |                              |                          |                  |   |
| View History<br>View Email Logs                     |                   |                                            |                              |                          |                  |   |
|                                                     |                   |                                            |                              |                          |                  |   |
|                                                     |                   |                                            |                              |                          |                  |   |
|                                                     |                   |                                            |                              |                          |                  |   |
|                                                     |                   |                                            |                              |                          |                  |   |
|                                                     |                   |                                            |                              |                          |                  |   |
|                                                     |                   |                                            |                              |                          |                  |   |
|                                                     |                   |                                            |                              |                          |                  |   |
|                                                     |                   |                                            |                              |                          |                  |   |

| Su          | pplier Profile - The Great T 🗙 🚽                         | ÷                     |                                                                     |                                            |                        |                                             |         | —           |      | × |
|-------------|----------------------------------------------------------|-----------------------|---------------------------------------------------------------------|--------------------------------------------|------------------------|---------------------------------------------|---------|-------------|------|---|
| (           | (i) 🔒 https://solutions.sciquest.                        | com/apps/Router/Su    | pplierAccountsPayableForCustomer?ParamAction=selectTab&CN           | /MSP_Sup  C                                | Q Search               | \$                                          | Ê       | •           | ☑    | ≡ |
| ñ           | CENTRAL eSHOP                                            |                       |                                                                     |                                            | Amy Watts 🔻 🔺          | <mark>≈<sup>19</sup> ↓</mark> 7 📜 10.00 USD | Search  | n (Alt+Q)   |      | Q |
|             | 🚡 Supplier Management > Manag                            | ge Suppliers > Search | for a Supplier 🗢 📏 Supplier Profile - The Great TN Pizza Co.        |                                            |                        |                                             |         |             |      |   |
|             | The Great TN Pizz                                        | za Co. 🍕              | Payment Methods                                                     |                                            |                        |                                             | Supplie | r Actions 🔻 | ?    |   |
| 1           | Supplier Number P201<br>Registration Status Appr         | 55812<br>roved        | No                                                                  | accounts payable has b<br>Add Accounts Pay | been entered.<br>yable |                                             |         |             |      |   |
| 血           | View Supplier Registration                               |                       |                                                                     |                                            |                        |                                             |         |             |      |   |
| 1           | About<br>Contacts and Locations                          | >                     | Enter payment information if yo<br>also tie back to the Primary Rem | u have it; AC<br>ittance Addr              | CH or checkin<br>ress. | g. ACH paymen                               | t me    | thods       | will |   |
| ш.<br>      | Diversity<br>Workflow and Review<br>Legal and Compliance | >                     |                                                                     |                                            |                        |                                             |         |             |      |   |
| •           | Accounts Payable<br>Payment Methods                      | ~                     |                                                                     |                                            |                        |                                             |         |             |      |   |
|             | Payment Custom Fields<br>eProcurement                    | >                     |                                                                     |                                            |                        |                                             |         |             |      |   |
|             | View History<br>View Email Logs                          |                       |                                                                     |                                            |                        |                                             |         |             |      |   |
|             |                                                          |                       |                                                                     |                                            |                        |                                             |         |             |      |   |
|             |                                                          |                       |                                                                     |                                            |                        |                                             |         |             |      |   |
|             |                                                          |                       |                                                                     |                                            |                        |                                             |         |             |      |   |
| <b>6</b> •0 |                                                          |                       |                                                                     |                                            |                        |                                             |         |             |      |   |

| r Profile - Texas A & M 🗙 🕂              |                                                    |                                                                |                                                                                 | — (                                                   |
|------------------------------------------|----------------------------------------------------|----------------------------------------------------------------|---------------------------------------------------------------------------------|-------------------------------------------------------|
| https://solutions.sciquest.com/apps/Ro   | uter/SupplierAuditTrail?ParamAction=select         | Tab&CMMSP_SupplierID=18185450&F                                | C Search                                                                        | ☆ 自 🖡 🏦                                               |
|                                          |                                                    |                                                                | Amy Watts ▼ 🔺 🏻 🕇 🕇 🕇 🕇 🕇 מושר אלים אוד אלים אלים אלים אלים אלים אלים אלים אלים | ▲ <sup>7</sup> 📜 10.00 USD Search (Alt+Q)             |
| Supplier Management > Manage Suppliers > | Search for a Supplier 🗢 > Supplier Profile - Texa  | as A & M University                                            |                                                                                 |                                                       |
| Search Results                           | 2 of 132 Results                                   | Supplier Texas A & M Name                                      | University                                                                      |                                                       |
| Texas A & M University 4                 | History                                            |                                                                |                                                                                 | Supplier Actions 🔻                                    |
| upplier Number 20069744                  |                                                    | Once all minimum ent                                           | ries are made                                                                   | Activate                                              |
| Registration Status None                 | Click to filter history ?                          | you will submit to Sup                                         | plier Registration                                                              | Reject Registration                                   |
| /iew Supplier Registration               |                                                    | Workflow which trigge                                          | ers TBR review &                                                                | Send Supplier Email                                   |
|                                          | Results Per Page 200 V                             | for TBR to verify SAM<br>Records                               | & TIN matching.                                                                 | Submit to Supplier Registration Workflow ?            |
| About<br>Contacts and Locations          | Date ▼ User △ Action △                             | ⊆ Context ≏ Section                                            | n △ Field △ Old<br>Value                                                        | Submit to Supplier Review Workflow<br>Delete Supplier |
| Diversity                                | 7/12/2016 System Modified (via<br>3:47 PM import)  | ERP Sy                                                         | nc MTSU   empty<br>ERPNumber                                                    | AP6<br>Now is also a good tim                         |
| Workflow and Review                      | 7/12/2016 System Modified (via                     | ERP Sy                                                         | nc MTSU  empty                                                                  | AP4 to invite this supplier                           |
| Accounts Payable                         | 3:47 PM import)                                    |                                                                | ERPNumber                                                                       | to register to update/                                |
| eProcurement                             | 3:47 PM import)                                    | ERP Sy                                                         | empty<br>ERPNumber                                                              | add all of their                                      |
| ew History                               | 7/12/2016 System Modified (via                     | ERP Sy                                                         | nc MTSU   empty                                                                 | AP2 company's                                         |
| ew Email Logs                            | 7/12/2016 System Modified (via                     | ERP Sy                                                         | nc MTSU   empty                                                                 | AP1 information.                                      |
|                                          | 3:47 PM import)                                    |                                                                | ERPNumber                                                                       |                                                       |
|                                          | 7/12/2016 System Modified (via<br>3:47 PM import)  | ERP Sy                                                         | nc MTSU   empty<br>ERPNumber                                                    | AP5                                                   |
|                                          | 7/12/2016SystemCreated (via3:47 PMimport)          | Fulfillment Center: null                                       |                                                                                 |                                                       |
|                                          | 7/12/2016 System Modified (via<br>3:47 PM import)  | ERP Sy                                                         | nc MTSU   Export Do not<br>Type export                                          | Export all<br>data                                    |
|                                          | 7/12/2016 System Modified (via<br>3:47 PM import)  | ERP Sy                                                         | nc MTSU   empty<br>ERPNumber                                                    | M00007142                                             |
|                                          | 7/11/2016 System Modified (via<br>11:27 AM import) | Genera                                                         | al Active for true<br>Shopping                                                  | false                                                 |
|                                          | 7/8/2016 System Modified (via<br>5:10 PM import)   | Address: Texas A&M University Addres<br>Libraries (Remittance) | sses Address ID empty                                                           | 20069744-6                                            |
|                                          | 7/8/2016SystemCreated (via5:10 PMimport)           | Address: Texas A&M University Addres<br>Libraries (Remittance) | sses                                                                            | Texas A&M University<br>Libraries (Remittance)        |
|                                          | 7/8/2016 System Modified (via<br>5:10 PM import)   | Address: Sga Finance Addres<br>(Remittance)                    | sses Address ID empty                                                           | 20069744-5                                            |
|                                          | 7/0/2016 Sustam Created (via                       | Address Sas Finance Addre                                      |                                                                                 | Cas Finance (Domittance)                              |